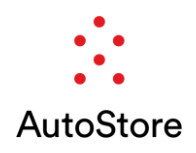

# How to upgrade firmware (FW) using the AVR<sup>®</sup> programmer

# **IMPORTANT INFO AND EXCEPTIONS**

- Each Module/Device has its own fuse settings
  - Fuse documentation is included in the BOOT folder in the module FW(firmware) folder
  - PCBs may have different "Device" signatures; the information (which Device must be chosen) is listed in the "Fuse Settings" document
- Each module has different programming pin connections
  - Example PROG connection locations in *Appendix Photos of Common Programming Locations*
  - Make sure that the white wire of the AVR programming cable is close to "PROG" sign on the board
- AVR tool will have a green and red LED active when connected to the module
  - o Both AVR LEDs will turn green while programming FW
  - If the device does not read or reach the target voltage for operation, please evaluate connections or power distribution to the module.
- If programming a Robot Radio 2.4GHz, please see information in section 1.4 Programming Robot Radio 2.4GHz before following 1.0 GENERAL PROCEDURE FOR ALL APPLICABLE MODULES

# **1.0 GENERAL PROCEDURE FOR ALL APPLICABLE MODULES**

- Download FW from the Autostore Download Center in the CRM Service Portal
- Power off the module
- Connect AVR-Programmer from your PC to PROG pins of device

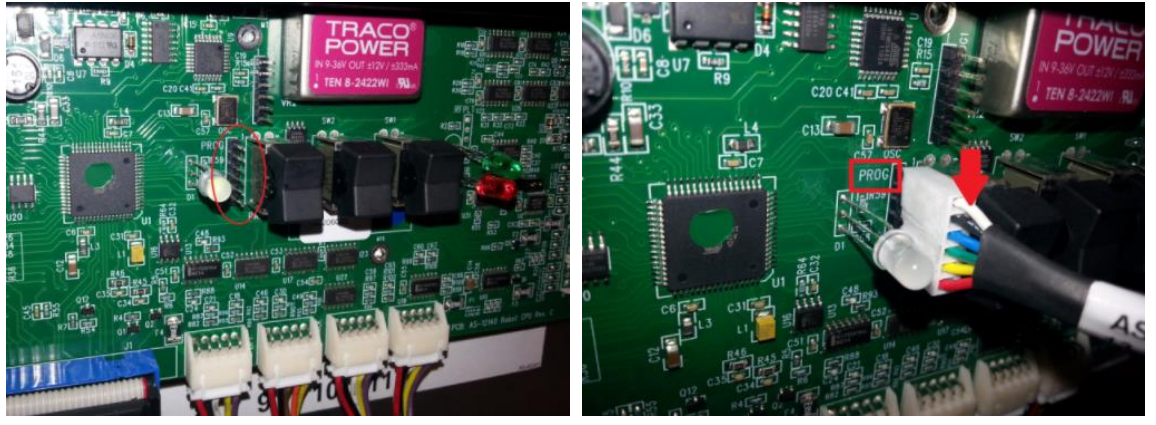

Example PROG pin from R5 CPU board

- Power on the module
  - Ensure Safety features aren't cutting power to the device; Estop, safety hatch, etc.)
    - Start the application Microchip Studio for AVR® and SAM Device to program:
      - $\circ$  module main firmware file
      - o module boot file located in firmware folder

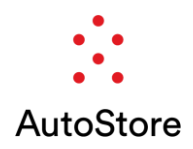

#### 1.1 Preparing to program using Microchip Studio for AVR® and SAM Device

- Start the application Microchip Studio for AVR® and SAM Device
- Start the device programming tool under the tools tab of the start page

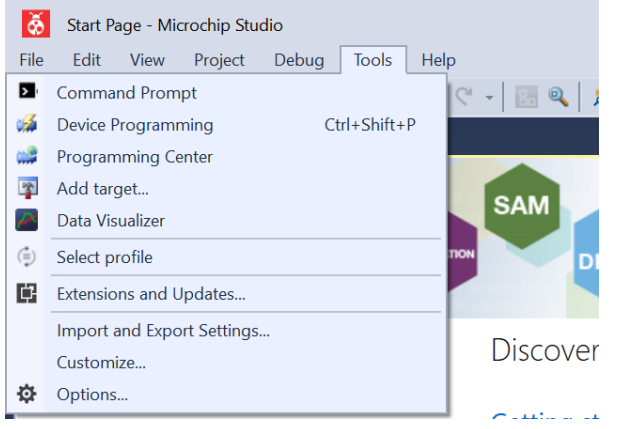

- Select the tool "Atmel-ICE" and the processor name from the "Device" list
   Use the default "Interface" value
- Click the «Apply» button

| Device Program | nming     |               |                          |                | ? × |
|----------------|-----------|---------------|--------------------------|----------------|-----|
| Tool           | Device    | Interface     | Device signature         | Target Voltage |     |
| Atmel-ICE ~    | ATmega128 | ▼ ISP Y Apply | not read Read            | Read 🔅         |     |
|                |           |               |                          |                |     |
|                |           |               |                          |                |     |
|                |           |               |                          |                |     |
|                |           |               |                          |                |     |
|                |           |               |                          |                |     |
|                |           |               |                          |                |     |
|                |           | Sel           | lect tool, device and in | terface.       |     |
|                |           |               |                          |                |     |
|                |           |               |                          |                |     |
|                |           |               |                          |                |     |
|                |           |               |                          |                |     |
|                |           |               |                          |                |     |
|                |           |               |                          |                |     |
|                |           |               |                          |                |     |
|                |           |               |                          |                |     |
|                |           |               |                          |                |     |
|                |           |               |                          |                |     |
|                |           |               |                          |                |     |

• Click "Set" on the default frequency clock

| ISP Clock                                                                     | 125 kHz                |
|-------------------------------------------------------------------------------|------------------------|
| The ISP Clock frequency must be lower than 1/4 of frequency the device is ope | Reset to default clock |
|                                                                               | Set                    |

• Click the «Read» button under "Device Signature"

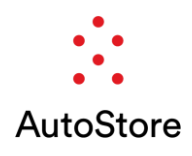

| Atmel-ICE (J42700001762) - I                 | Device Programming           |                                   |                            | ?        | $\times$ |
|----------------------------------------------|------------------------------|-----------------------------------|----------------------------|----------|----------|
| Tool Device<br>Atmel-ICE × ATmega128         | Interface<br>ISP × Apply     | Device signature<br>0x1E9702 Read | Target Voltage             | ž        |          |
| Interface settings<br>Tool information       | ISP Clock                    |                                   | Re                         | = 125 kH | -Iz      |
| Device information<br>Oscillator calibration | The ISP Clock frequency must | be lower than 1/4 of frequer      | ncy the device is operatin | ig on.   |          |
| Memories                                     |                              |                                   |                            | Set      |          |
| Fuses                                        |                              |                                   |                            |          |          |
| Production file                              |                              |                                   |                            |          |          |
| Reading device IDOK                          |                              |                                   |                            |          |          |
| Reading device IDC                           | ЭК                           |                                   |                            |          |          |
|                                              |                              |                                   |                            | Close    |          |

If device error message is displayed, check the following items, and try again:

- AVR programming cable is reversed
- There is no power on programmable module
- Chosen device setting is not correct, check Fuse Settings Document for the correct device
- Make sure "Fuses" settings are the same as in the document provided together with the FW file for the module

| Atmel-ICE (J427                                                                                           | 00001762) -                                        | Device Prog                                                                                                    | iramming                                                                    |                     |                   |                        |                  |        | ſ          | X            |
|----------------------------------------------------------------------------------------------------|----------------------------------------------------|----------------------------------------------------------------------------------------------------|-----------------------------------------------------------------------------|---------------------|-------------------|------------------------|------------------|--------|------------|--------------|
| Tool                                                                                                    | Device                                             |                                                                                                    | Interface                                                                   |                     | Device signatu    | re                     | Target Voltage   |        |            |              |
| Atmel-ICE ~                                                                                               | ATmega12                                           | - 88                                                                                                    | ISP ~                                                                       | Apply               | 0x1E9702          | Read                   | 5.0 V Read       | i 🗘    |            |              |
| Interface settir<br>Tool informati<br>Device inform<br>Oscillator calib<br>Memories<br>Fuses<br>Lock bits | ngs<br>on<br>ation<br>pration                      | Fuse<br>Fuse<br>FXTENI<br>FXTENI<br>FX | Name<br>DED.M103C<br>DED.WDTON<br>DCDEN<br>TAGEN<br>PIEN<br>ESAVE<br>IOOTSZ | □<br>□<br>☑<br>Boot | Flash size=4096 v | Value<br>vords start a | uddress=\$F000 ∼ |        |            |              |
| Production file                                                                                           | 2                                                  | Fuse Regis<br>EXTENDE<br>HIGH<br>LOW                                                                                                    | ter Value<br>D 0xFF<br>0xC8<br>0x20                                         |                     |                   |                        |                  |        |            |              |
|                                                                                                    |                                                    | <ul> <li>✓ Auto re</li> <li>✓ Verify a</li> </ul>                                                                                                    | ead<br>after program                                                        | ming                |                   |                        | Program          | Verify | y to clipt | ooard<br>ead |
| tarting operatic<br>eading register<br>eading register<br>eading register<br>ead registers(               | on read regis<br>EXTENDED<br>HIGHOK<br>LOWOK<br>DK | ters<br>.OK                                                                                                    |                                                                             |                     |                   |                        |                  |        |            |              |
| <ul> <li>Read regi</li> </ul>                                                                             | istersOK                                           |                                                                                                    |                                                                             |                     |                   |                        |                  |        |            |              |

## AS-90177 FuseSettings STD-V1

| Document revision                    | 01             |  |
|--------------------------------------|----------------|--|
| Document change                      | 18.02.2016     |  |
| Device                               | ATmega128 (U1) |  |
| PCB AS-number                        | AS-12140       |  |
|                                      |                |  |
|                                      |                |  |
| WDION = []                           |                |  |
| OCDEN = [ ]                          |                |  |
| JTAGEN = [ ]                         |                |  |
| SPIEN = [X]                          |                |  |
| EESAVE = [X]                         |                |  |
| BOOTSZ = 4096W_F000                  |                |  |
| BOOTRST = [X]                        |                |  |
| CKOPT = [ ]                          |                |  |
| BODLEVEL = 2V7                       |                |  |
| BODEN = [X]                          |                |  |
| SUT CKSEL = EXTHIEXTALRES 16KCK 64MS |                |  |
|                                      |                |  |
| EXTENDED = 0xFF (valid)              |                |  |
| HIGH = 0xD0 (valid)                  |                |  |
| LOW = 0xBF (valid)                   |                |  |
|                                      |                |  |

# Document change

| Rev | Date       | Initials |                                                                                                   |
|-----|------------|----------|---------------------------------------------------------------------------------------------------|
| NA  |            |          | Fuse Settings AS-90177.pdf                                                                        |
| 01  | 2016.02.18 | ØG       | Split GripperComIC fuse settings to separate document<br>No changes to fuse settings for Main MCU |
|     |            |          |                                                                                                   |

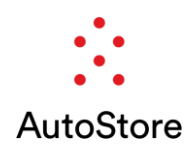

• Click the «Program» button to save Fuse settings.

# **1.2** Programming the main FW file

- Browse and select the main FW-file
- Ensure field "Erase device before programming" is marked
- Click the «Program» button

| Atmel-ICE (J42700001762                                                                | 2) - Device Programming                                                                                                    | ?                      | $\times$ |
|----------------------------------------------------------------------------------------|----------------------------------------------------------------------------------------------------|------------------------|----------|
| Tool Device<br>Atmel-ICE × ATmega                                                      | Interface Device signature Target Voltage                                                                                                    |                        |          |
| Interface settings<br>Tool information<br>Device information<br>Oscillator calibration | Device<br>Erase Chip × Erase now<br>Flash (128 KB)<br>C\Users\8559\Downloads\Port conveyor 5.0 Driver fw_2.0.0-2 (3)\FW-90180-STD-V2 v2.0<br>Flase device before programming | ).0-2\F <sup>1</sup> × |          |
| Memories<br>Fuses                                                                      | Verify Flash after programming                                                                                                    | Kead.                  | •        |
| Lock bits<br>Production file                                                           | EEPROM (4 KB) D:\915_Test\EEPROM\EEPROM_ROBNO20.hex  Verify EEPROM after programming  Verify                                                                                 | ×<br>Read.             |          |
| rasing device OK<br>rogramming FlashOK<br>erifying FlashOK                             | (•) Advanced                                                                                                    |                        |          |
| <ul> <li>Verifying FlashC</li> </ul>                                                   | ж                                                                                                    |                        |          |

# **1.3 Programming the BOOT file**

- Ensure field "Erase device before programming" is NOT marked
- Browse and select the boot file
- Click the «Program» button

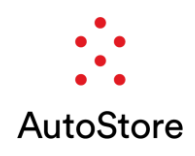

| Atmel-ICE (J42700001762) - E                 | Device Programming                                                                                                    | ? ×      |
|----------------------------------------------|----------------------------------------------------------------------------------------------------|----------|
| Tool Device<br>Atmel-ICE Y ATmega128         | Interface Device signature Target Voltage           Isp ×         Apply         0x1E9702         Read         5.0 V         Read          |          |
| Interface settings<br>Tool information       | Device Erase Chip * Erase now                                                                                                    |          |
| Device information<br>Oscillator calibration | Flash (128 KB)<br>C:\Users\8559\Downloads\Port conveyor 5.0 Driver fw_2.0.0-2 (3)\FW-90180-STD-V2 v2.0<br>Erase device before programming | .0-2\B ~ |
| Memories<br>Fuses                            | Verify Flash after programming Verify<br>Advanced                                                                                         | Read     |
| Lock bits<br>Production file                 | EEPROM (4 KB)<br>D:\915_Test\EEPROM_EEPROM_ROBNO20.hex                                                                                    | ×        |
|                                              | ✓ Verify EEPROM after programming         Program         Verify           ✓ Advanced         Verify         Verify                       | Read     |
| Fracing device OK                            |                                                                                                    |          |
| Programming FlashOK<br>Verifying FlashOK     |                                                                                                    |          |
| <ul> <li>Verifying FlashOK</li> </ul>        |                                                                                                    |          |
|                                              |                                                                                                    | Close    |

- The module has been upgraded
  - Turn off the module
  - Disconnect the AVR

#### 1.4 Programming a Robot Radio 2.4GHz using the AVR

#### **IMPORTANT INFO**

- The ATM and RF chips can be programmed in any order. It is important when programming each chip, the main firmware file is flashed before the boot file
- The radio needs to be connected to the robot with the robot powered on for the radio to receive power for programming. Keep the radio connected to the robot at all times
- When programming the ATM chip, the jumper goes on the right-side pins of the "PROG-RF" connection. Please see the photo below.
  - Connect the AVR programmer to the "PROG-ATM" chip pins

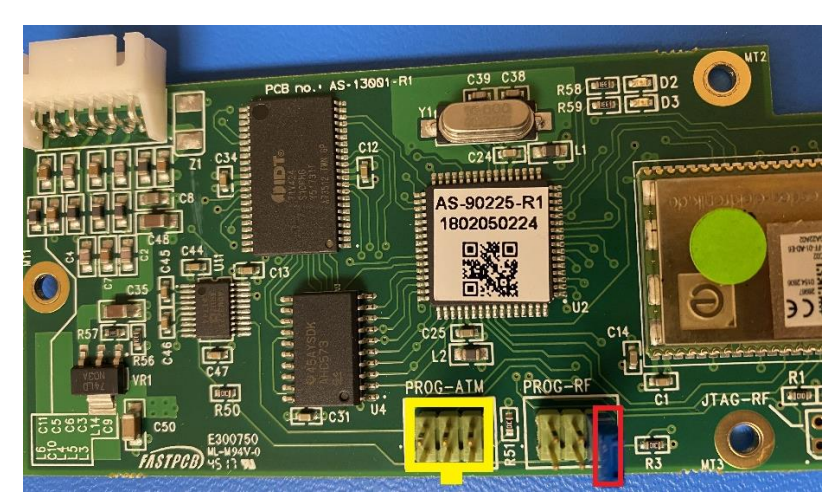

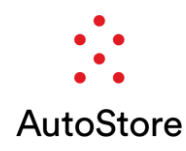

- When programming the RF chip, the jumper goes on the right-side pins of the "PROG-ATM" connection. Please see the photo below.
  - Connect the AVR programmer to the "PROG-RF" chip pins
  - "Device" setting needs to be set to ATmega128RFA1 instead of ATmega128A

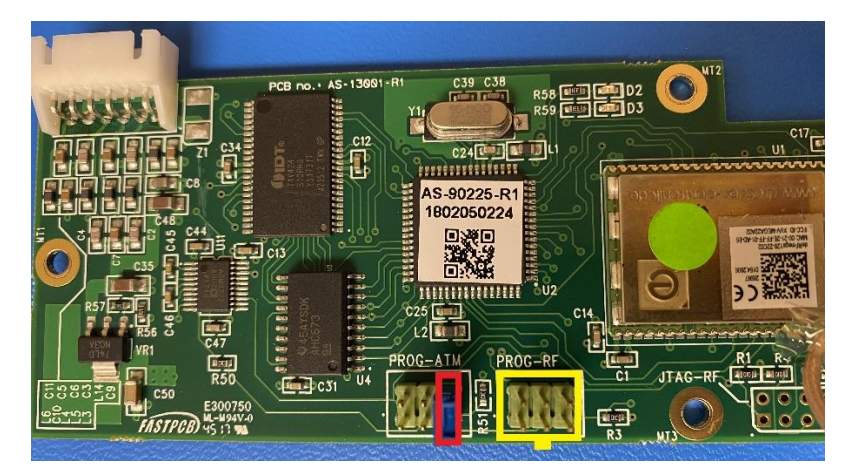

IMPORTANT: Once finished, be sure to place the jumper back on one pin only, so that it is no longer jumping any pins, but will stay with the radio for any future programming attempts.

## 1.5 Programming an ASIO 2.X series using the AVR

#### **IMPORTANT INFO**

- Programming ASIO 2.X series requires removal of Schoff cover plate screws to access internal CPU Board. Image below details location of screws. Photo of CPU board programming location can be found in the Appendix.
- Programming ASIO 2.X series follows standard process 1.0 GENERAL PROCEDURE FOR ALL APPLICABLE MODULES.

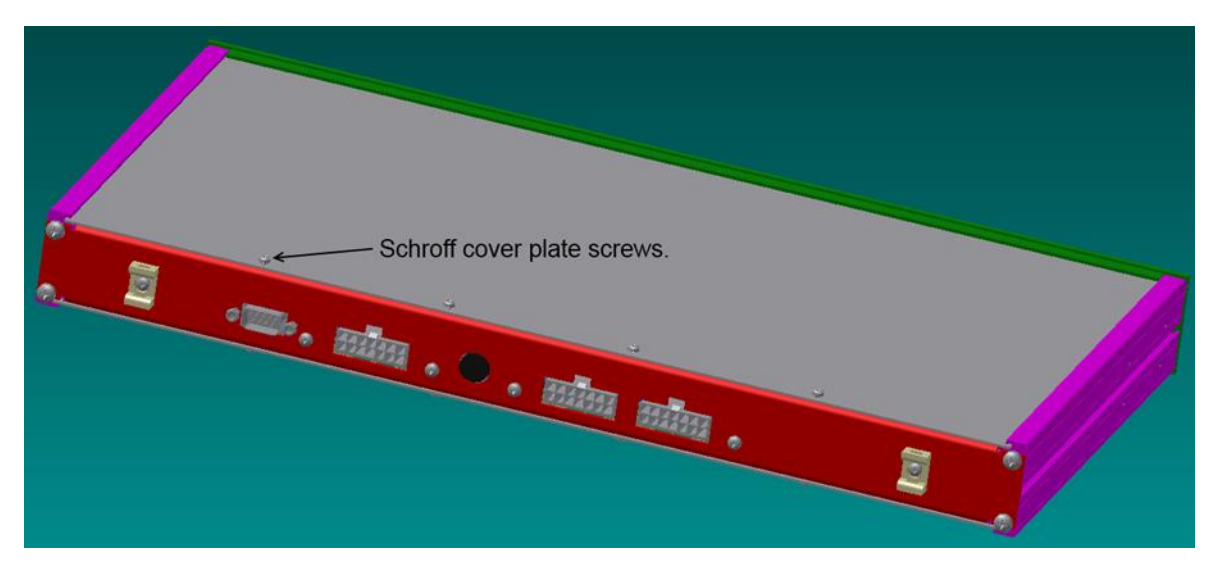

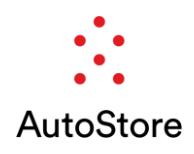

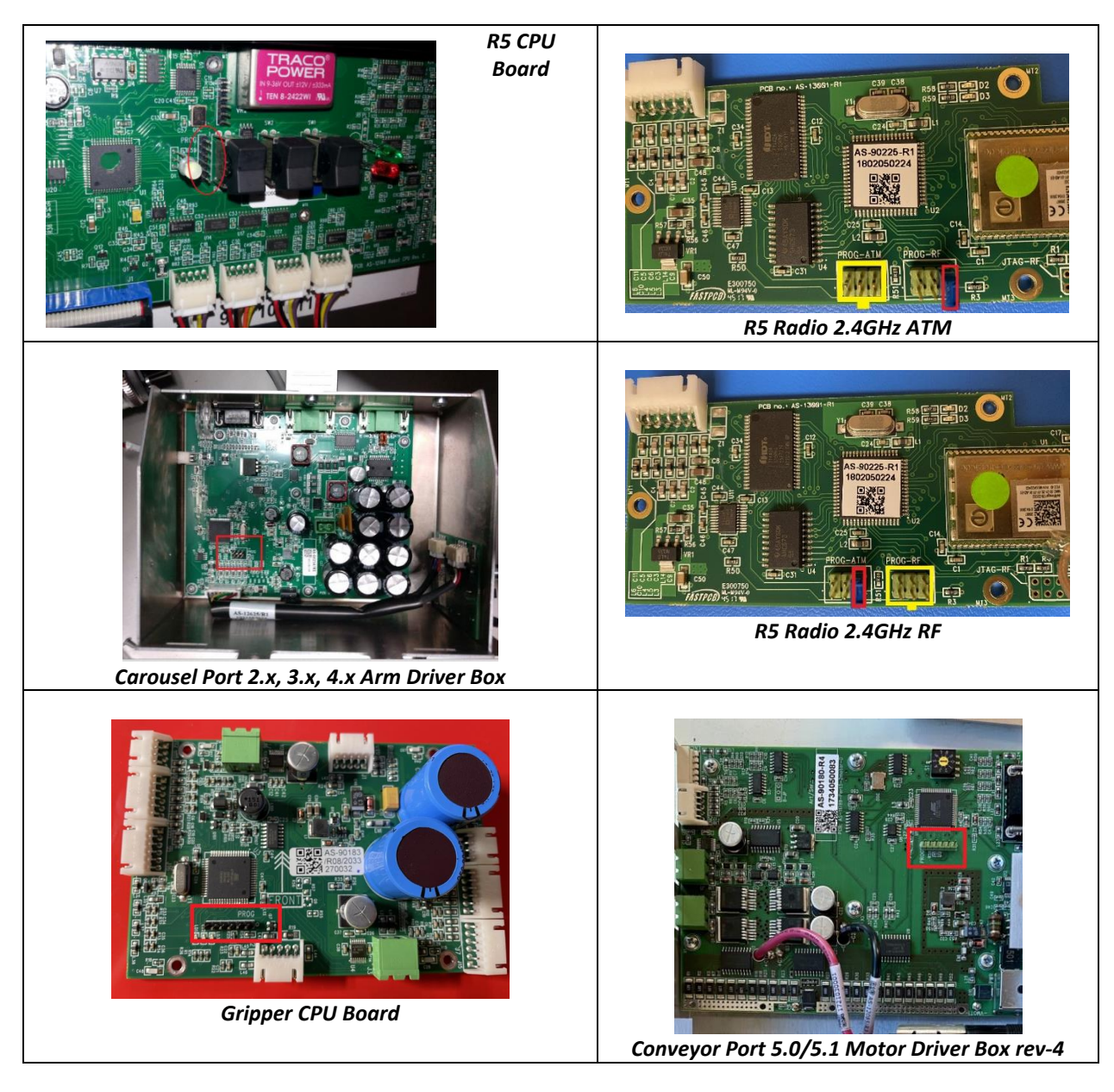

Appendix – Photos of Common Programming Locations

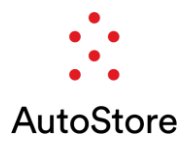

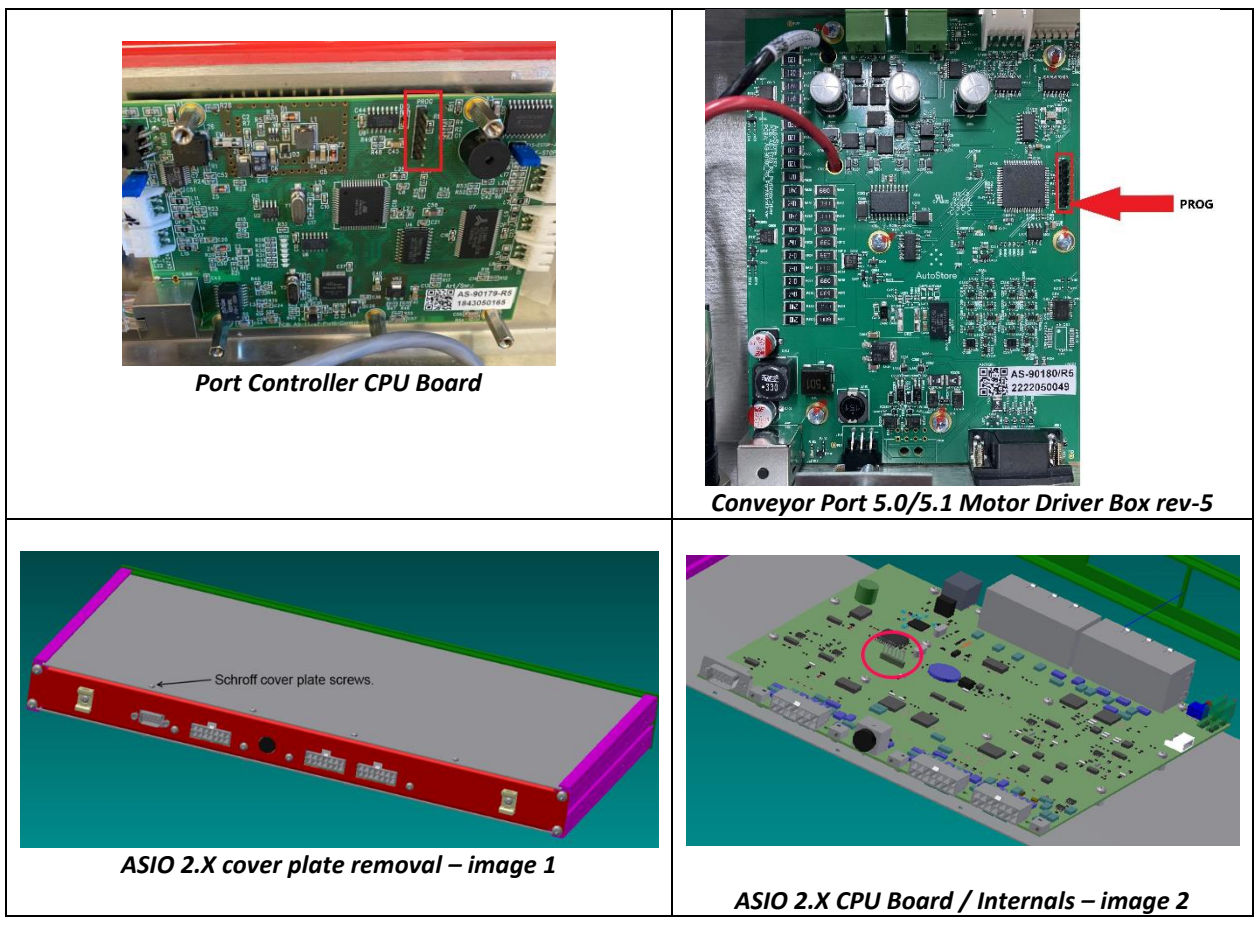